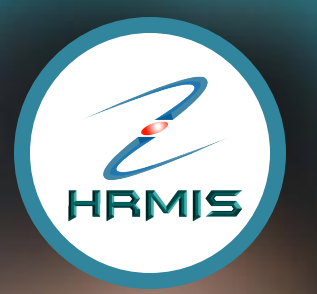

## **DISABLE pop-up UINDDU** BAGI APLIKASI HRMIS 2.0

0

#### OBJEKTIF DOKUMEN

Dokumen ini disediakan bagi membantu pengguna-pengguna untuk menyahaktifkan (*disable*) fungsi *pop-up blocker* pelayar-pelayar web semasa melayari Aplikasi HRMIS 2.0

#### SKOP DOKUMEN

Dokumen ini merangkumi langkah-langkah untuk menyahaktifkan pop-up blocker bagi pelayar-pelayar seperti berikut :

Internet Browser (versi 10 ke atas)
 Google Chrome (versi 39 ke atas)
 Mozilla Firefox (versi 30 ke atas)
 Safari (versi 5 ke atas)

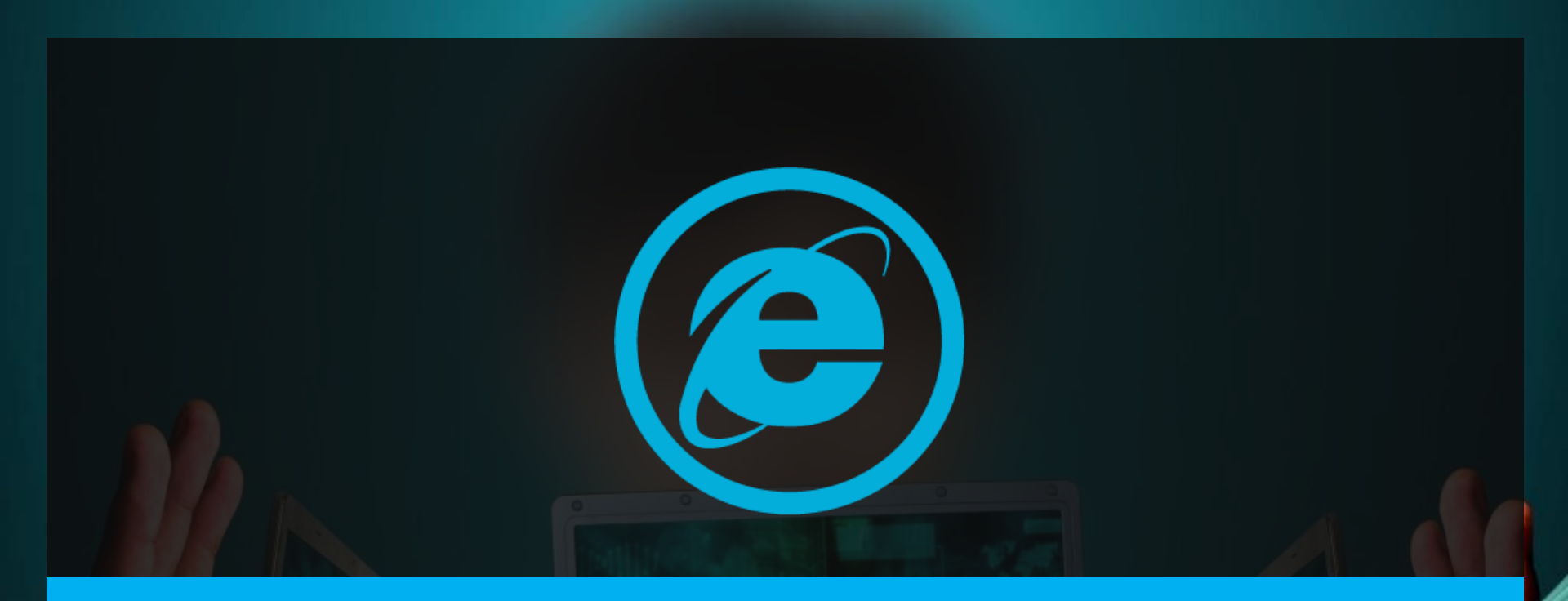

#### LANGKAH-LANGKAH UNTUK MENYAHAKTIFKAN POP-UP BLOCKER BAGI PELAYAR INTERNET EXPLORER

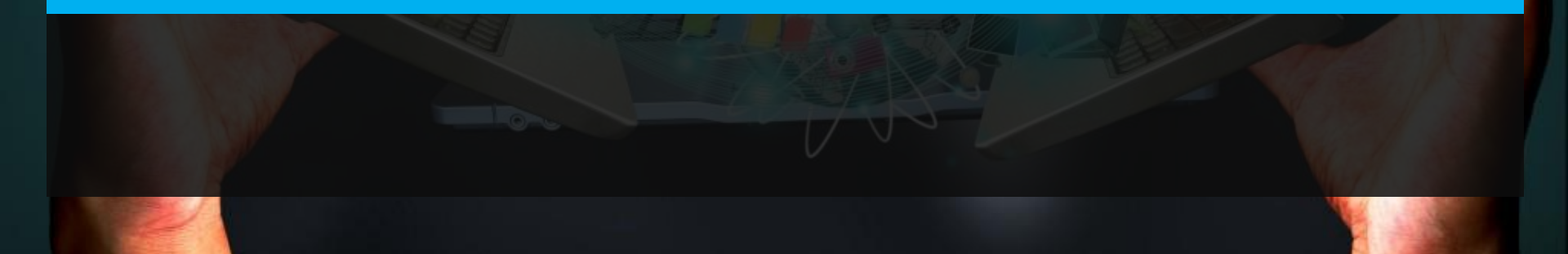

## INTERNET EXPLORER

- Di sudut kanan sebelah atas pelayar Internet Explorer, klik pada ikon pelayar web
- □ Klik pada menu Internet options

| in Page | ×                                                      |                                                              | 4                                                                                    | h ★ 🔅 |
|---------|--------------------------------------------------------|--------------------------------------------------------------|--------------------------------------------------------------------------------------|-------|
|         |                                                        | € KEMBALI KE PORTAL HRMIS                                    | Print<br>IS<br>Zoom (100%)<br>Safety                                                 |       |
|         | HRMIS 2.0<br>SISTEM PENGURUSAN MAKLUMAT SUMBER MANUSIA |                                                              | Add site to Start menu<br>View downloads Ct<br>Manage add-ons<br>F12 Developer Tools |       |
| ina     |                                                        | Pengumuman                                                   | Compatibility View settings<br>Report website problems                               |       |
|         |                                                        | http://www.eghrmis.gov.my/index.php/direktori. Harap maklum. | Internet options<br>About Internet Explorer                                          |       |
|         | and the                                                |                                                              |                                                                                      | 1 2   |

### INTERNET EXPLORER

Di dalam menu Internet Options, klik pada tab Privacy
 Kemudian klik pada butang Settings

| ernet Options                                                                          |                                     |                        | ? ×                 |
|----------------------------------------------------------------------------------------|-------------------------------------|------------------------|---------------------|
| Seneral Security                                                                       | Privacy Conten                      | t Connections Pro      | ograms Advanced     |
| Settings                                                                               | - 14 - T-11                         |                        | 20                  |
| Select a setting to<br>Medi                                                            | r the Internet zone                 | е.                     |                     |
| - Fieu                                                                                 | um                                  |                        |                     |
| - Blo                                                                                  | ocks third-party coo                | okies that do not hav  | e a compact         |
| - Blo                                                                                  | ocks third-party coo                | okies that save inform | nation that can     |
| bbeu                                                                                   | ised to contact you                 | u without your explic  | it consent          |
| - Re<br>can                                                                            | be used to contact                  | t you without your in  | plicit consent      |
| a 1000                                                                                 |                                     |                        |                     |
| Sites                                                                                  | Import                              | Advanced               | Default             |
|                                                                                        |                                     |                        |                     |
|                                                                                        |                                     |                        |                     |
| Location ———                                                                           |                                     | Sector Sector          | 28                  |
| Never allow we                                                                         | bsites to request y                 | your                   | Clear Sites         |
| Never allow we physical locatio                                                        | bsites to request y                 | your                   | Clear Sites         |
| Location<br>Never allow we physical location<br>Pop-up Blocker —                       | bsites to request y                 | your                   | <u>C</u> lear Sites |
| Location<br>Never allow we<br>physical locatio<br>Pop-up Blocker —<br>V Turn on Pop-up | bsites to request y<br>n<br>Blocker | your                   | Clear Sites         |

#### INTERNET EXPLORER

 Di dalam menu Pop-up Blocker Settings, masukkan alamat URL https://hrmis2.eghrmis.gov.my di dalam ruangan Address of website to allow

Kemudian klik pada butang Add dan klik butang Close

| op-up Blocker Settings                                                                                                    | ×             |
|----------------------------------------------------------------------------------------------------|---------------|
| Exceptions Pop-ups are currently blocked. You can allow pop-ups websites by adding the site to the list below. Address of website to allow: https://hmis2.eghrmis.gov.my                  | from specific |
| *.eghmis.gov.my<br>10.21.0.112<br>10.21.0.82<br>10.21.153.130<br>10.21.153.69                                                                                                    | Remove all    |
| Notifications and blocking level:<br>Play a sound when a pop-up is blocked.<br>Show Notification bar when a pop-up is blocked.<br>Blocking level:<br>Medium: Block most automatic pop-ups |               |
| Leam more about Pop-up Blocker                                                                                                    | Qlose         |

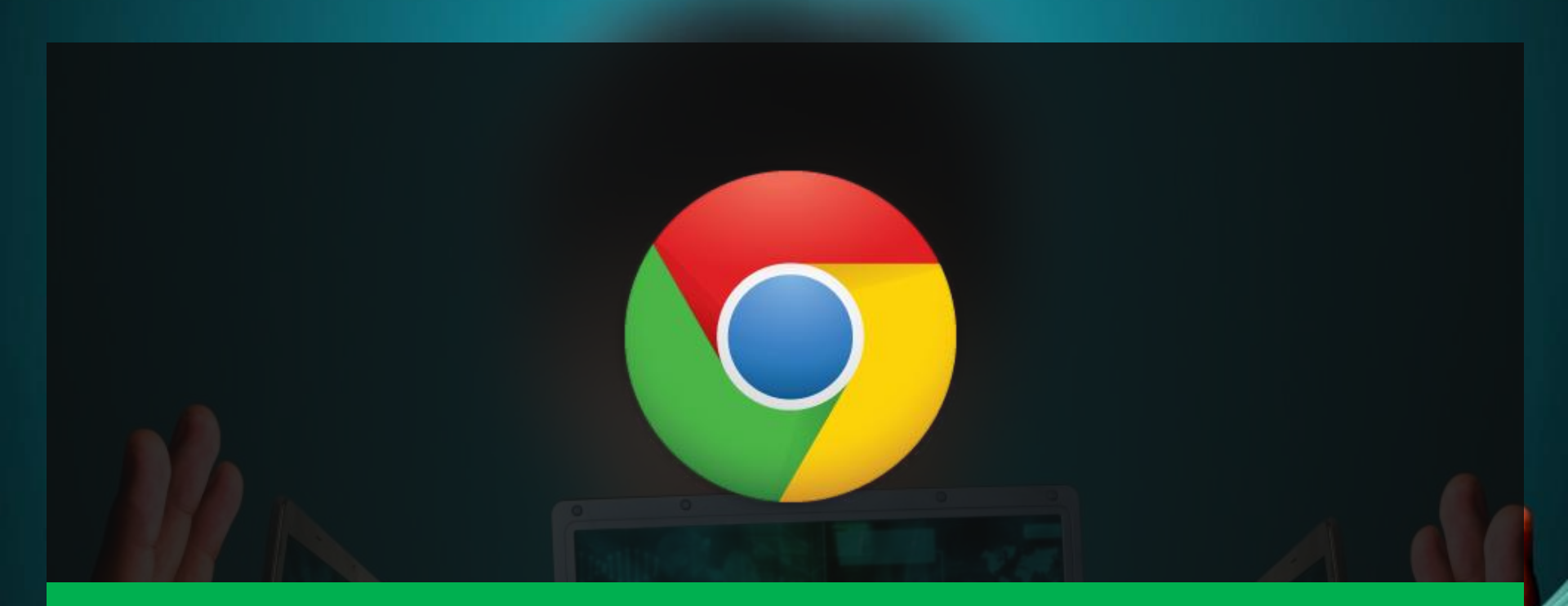

# LANGKAH-LANGKAH UNTUK MENYAHAKTIFKAN POP-UP BLOCKER BAGI PELAYAR

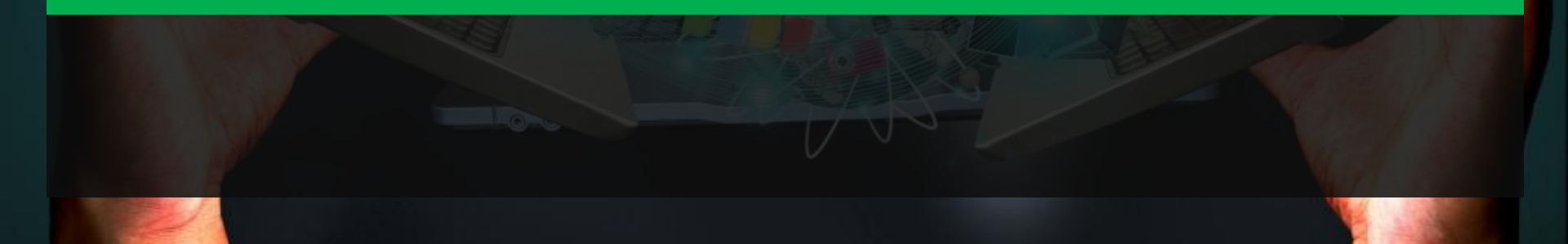

- Di sudut kanan sebelah atas pelayar Google Chrome, klik pada ikon pelayar web
- □ Klik pada menu Settings

| w.my/HRMISNET/common/main/login.aspx                                        |                                       |                                                                 | <b>F</b> 52     | 8+1                                                      |
|-----------------------------------------------------------------------------|---------------------------------------|-----------------------------------------------------------------|-----------------|----------------------------------------------------------|
|                                                                             |                                       | HRMIS<br>New window<br>New incognit<br>Bookmarks<br>Recent Tabs | o window Ctr    | Ctrl+T<br>Ctrl+N<br>I+Shift+N                            |
| HRMIS                                                                       | TEM PENGURUSAN MAKLUMAT SUMBER MANUSI | IA.<br>Edit                                                     | Cut Copy        | / Paste                                                  |
| .og Masuk Pengguna                                                          | Pengumuman                            | Save page as<br>Find<br>Print<br>Zoom<br>History<br>Downloads   | - 100% ·        | Ctrl+S<br>Ctrl+F<br>Ctrl+P<br>Ctrl+P<br>Ctrl+H<br>Ctrl+H |
| *bukan Warganegara Malaysia. Klik Sini<br>\TA LALUAN :<br>HANTAR SET SEMULA |                                       | Settings<br>About Google<br>Help<br>More tools<br>Exit          | : Chrome<br>Ctr | ►<br>►<br>I+Shift+Q                                      |

#### □ Klik Show advanced settings

| Google             | <ul> <li>Manage search engines</li> </ul> |  |
|--------------------|-------------------------------------------|--|
| People             |                                           |  |
|                    |                                           |  |
| Enable Guest brow  | ing                                       |  |
| 🖌 Let anyone add a | rson to Chrome                            |  |
| Add person Ec      | Remove Import bookmarks and settings      |  |
| Default browser    |                                           |  |
|                    |                                           |  |

#### Di bawah menu Privacy, klik butang Content settings

| ← ⇒ C                             | Chrome://settings                                                                                                    |
|-----------------------------------|----------------------------------------------------------------------------------------------------|
| Chrome                            | Settings ult browser is currently Google Chrome. Search se                                                                                                    |
| History<br>Extensions<br>Settings | Privacy<br>Content settings Iear browsing data<br>Google Chrome may use web services to improve your browsing experience. You may optionally disable these<br>services. Learn more                   |
| About                             | <ul> <li>Use a web service to help resolve navigation errors</li> <li>Use a prediction service to help complete searches and URLs typed in the address bar or the app launcher search box</li> </ul> |
|                                   | <ul> <li>Predict network actions to improve page load performance</li> <li>Automatically report details of possible security incidents to Google</li> </ul>                                          |
|                                   |                                                                                                    |

#### Di bawah submenu Pop-ups, klik butang Manage exceptions

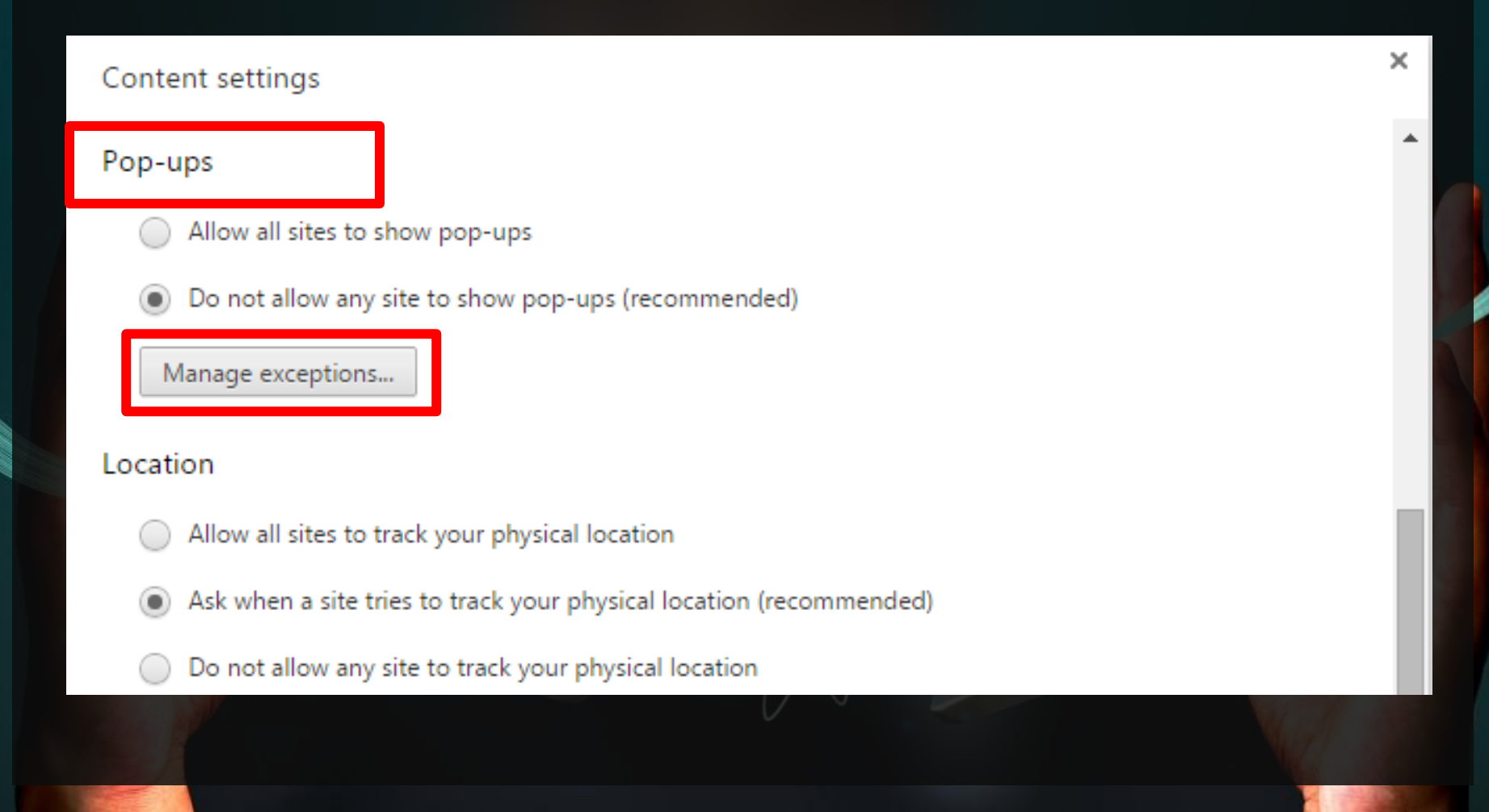

Di bawah Hostname pattern, masukkan alamat URL https://hrmis2.eghrmis.gov.my di dalam ruangan seperti di dalam gambarajah dan klik butang Done

Pop-up exceptions

|    | Hostname pattern                | Behavior |    |
|----|---------------------------------|----------|----|
|    | [*.]water01-web                 | Allow    |    |
|    | [*.]hrmis2beta.jpa.gov.my       | Allow    |    |
|    | https://[*.]ez.hasil.gov.my:443 | Allow    |    |
|    | [*.]prewebhrmis2.eghrmis.gov.my | Allow    |    |
|    | [*.]pre-hrmis2.eghrmis.gov.my   | Allow    |    |
|    | http://10.25.12.97              | Allow    |    |
|    | http://10.21.153.200            | Allow    |    |
|    | http://172.16.109.186           | Allow    |    |
|    | http://10.21.0.112              | Allow    |    |
|    | ://hrmis2.eghrmis.gov.my        | Allow 🔻  |    |
|    |                                 |          |    |
| Le | arn more                        | Do       | ne |

×

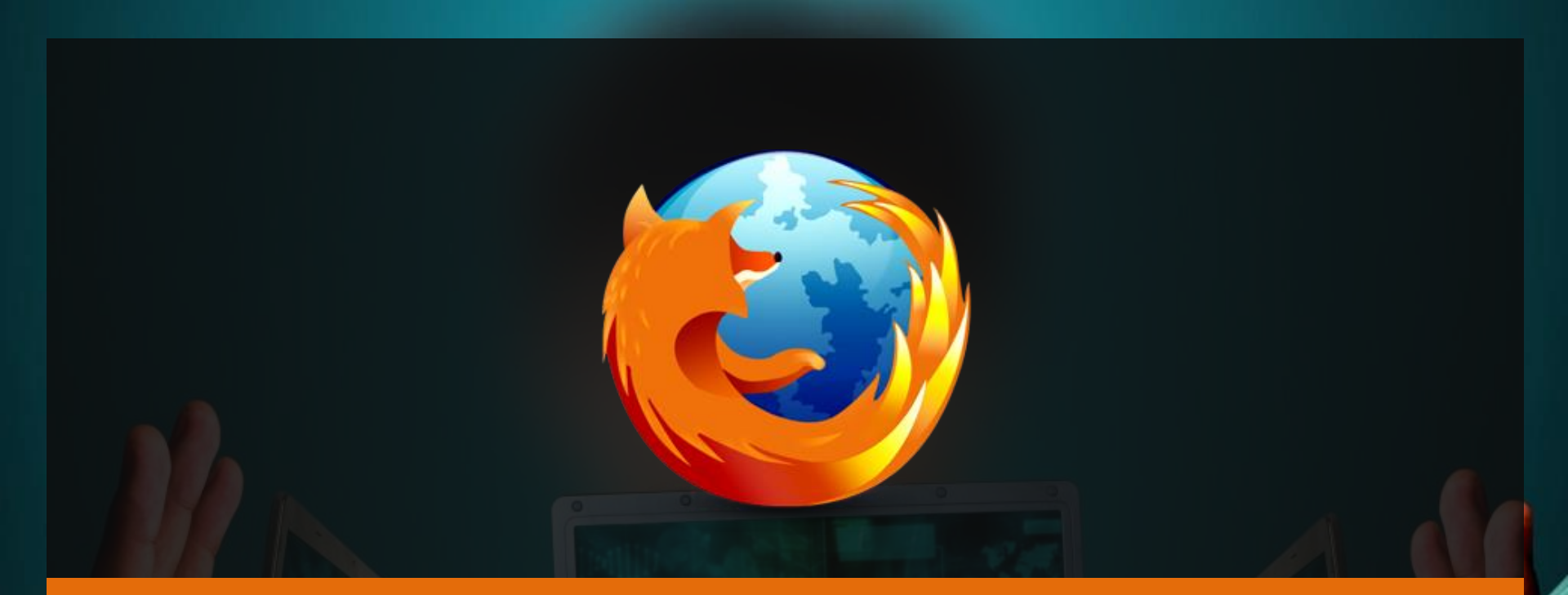

# LANGKAH-LANGKAH UNTUK MENYAHAKTIFKAN POP-UP BLOCKER BAGI PELAYAR

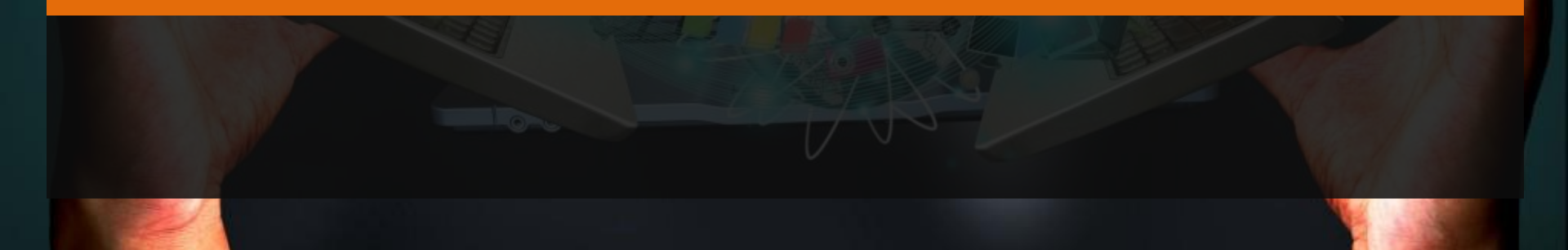

## MOZILLA FIREFOX

- Di sudut kanan sebelah atas pelayar Mozilla Firefox, klik pada ikon pelayar web
- □ Klik pada menu Options

|                | ▽ C Search                                             |            | ☆ 自 ♣                   | ♠ 😕 🔳       |
|----------------|--------------------------------------------------------|------------|-------------------------|-------------|
|                | KEMBALI KE PORTAL H                                    | X Cut      | Copy 100%               | 2 Paste     |
|                | HRMIS 2.0<br>SISTEM PENGURUSAN MAKLUMAT SUMBER MANUSIA | New Windov | v New Private<br>Window | Save Page   |
| ına            | Pengumuman                                             | Print      | <b>O</b><br>History     | Full Screen |
|                |                                                        | ې<br>Find  | Ö<br>Options            | Add-ons     |
| Malaysia. Klik | Sini                                                   | Developer  |                         | •           |

#### MOZILLA FIREFOX

Di menu sebelah kiri, klik menu Content
 Di bawah submenu Pop-ups, klik butang Exceptions

| 🛄 General       | Content                                                     |                                    |
|-----------------|-------------------------------------------------------------|------------------------------------|
| <b>Q</b> Search |                                                             |                                    |
| Content         | DRM content                                                 |                                    |
| Applications    | ✓ Play DRM content                                          | Learn more                         |
| 🗢 Privacy       | Pop-ups                                                     |                                    |
| Security        | ✓ Block pop-up windows                                      | <u>E</u> xceptions                 |
| Sync            | Fonts & Colors                                              |                                    |
| د Advanced      | <u>D</u> efault font: Times New Roman 	▼ <u>S</u> ize: 16 ▼ | <u>A</u> dvanced<br><u>C</u> olors |
|                 | Languages                                                   |                                    |
|                 | Choose your preferred language for displaying pages         | Ch <u>o</u> ose                    |
|                 |                                                             | ?                                  |

#### MOZILLA FIREFOX

 Di dalam ruangan Address of Website, masukkan alamat URL https://hrmis2.eghrmis.gov.my dan klik butang Allow
 Kemudian, klik butang Close

| Allowed Sites - Pop-ups                                                                                         |                          | ×             |
|----------------------------------------------------------------------------------------------------|--------------------------|---------------|
| You can specify which websites are allowed to open poperate address of the site you want to allow and then clie | o-up windov<br>ck Allow. | vs. Type the  |
| A <u>d</u> dress of website:                                                                                    |                          |               |
| https://hrmis2.eghrmis.gov.my                                                                                   |                          |               |
|                                                                                                    |                          | Allow         |
| Site                                                                                                    | Status                   |               |
|                                                                                                    |                          |               |
|                                                                                                    |                          |               |
|                                                                                                    |                          |               |
|                                                                                                    |                          |               |
|                                                                                                    |                          |               |
| Remove Site Remove All Sites                                                                                    |                          | <u>C</u> lose |

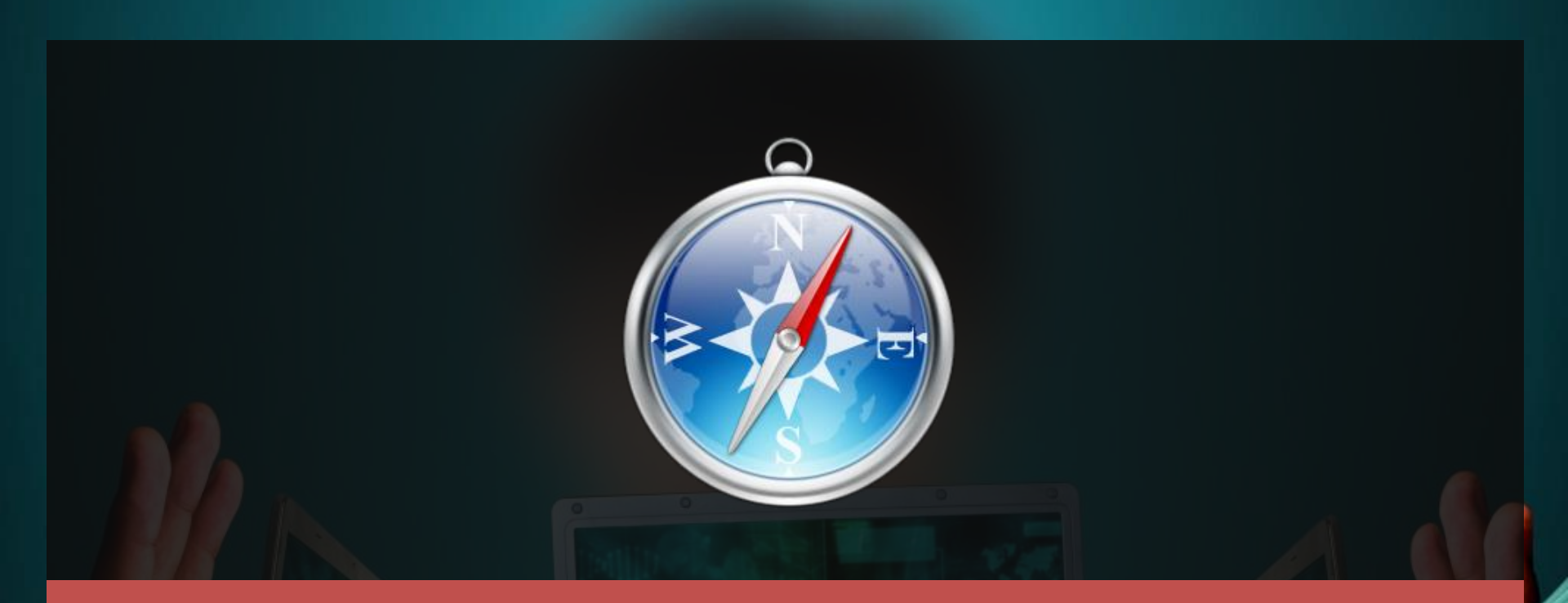

#### LANGKAH-LANGKAH UNTUK MENYAHAKTIFKAN POP-UP BLOCKER BAGI PELAYAR

## SAFARI

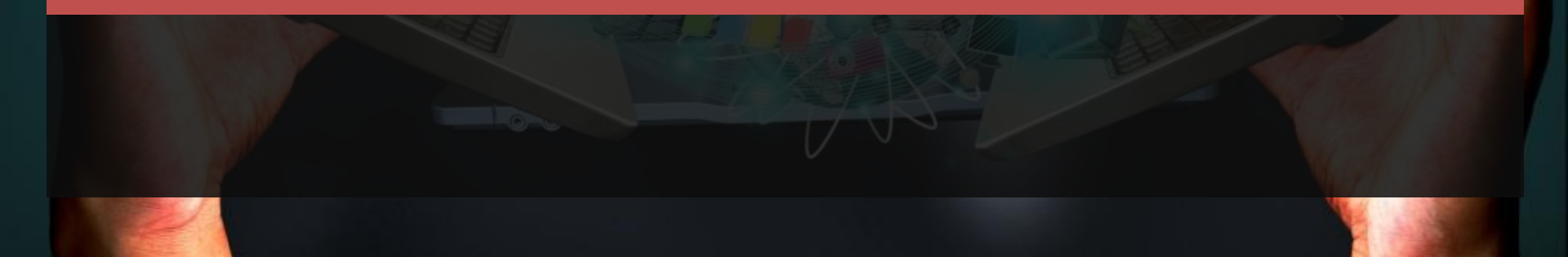

#### SAFARI

Di sudut kanan sebelah atas pelayar Safari, klik pada ikon pelayar web \*

□ Klik pada menu Preferences

| S 2.0                                                                                           | KEMBALI KE PORTAL HRMI:                                                                                                    | Customize Toolbar<br>Show Menu Bar<br>Hide Bookmarks Bar<br>Show Tab Bar                                                                                                    | Ctrl+Shift+B                                                                                                    |
|-------------------------------------------------------------------------------------------------|----------------------------------------------------------------------------------------------------|----------------------------------------------------------------------------------------------------|----------------------------------------------------------------------------------------------------|
| S 2.0                                                                                           | KEMBALI KE PORTAL HRMI                                                                                                    | Show Menu Bar<br>Hide Bookmarks Bar<br>Show Tab Bar                                                                                                    | Ctrl+Shift+B                                                                                                    |
| 52.0                                                                                            |                                                                                                    |                                                                                                    | Ctrl+Shift+T                                                                                                    |
|                                                                                                 |                                                                                                    | Show Status Bar                                                                                                    | Ctrl+/                                                                                                    |
| ENGURUSAN MAKLUMAT SUMBER MANUSIA                                                               |                                                                                                    | Show Reading List                                                                                                    | Ctrl+Shift+L                                                                                                    |
|                                                                                                 |                                                                                                    | Enter Full Screen                                                                                                    | F11                                                                                                    |
|                                                                                                 |                                                                                                    | History                                                                                                    | Ctrl+H                                                                                                    |
|                                                                                                 |                                                                                                    | Downloads                                                                                                    | Ctrl+Alt+L                                                                                                    |
| Dongumuman                                                                                      | Private Browsing                                                                                                    |                                                                                                    |                                                                                                    |
| Pengumuman                                                                                      | Reset Safari                                                                                                    |                                                                                                    |                                                                                                    |
|                                                                                                 |                                                                                                    | Block Pop-Up Windows                                                                                                    | Ctrl+Shift+K                                                                                                    |
| Untuk makluman, Pasukan Help                                                                    | odesk HRMIS JPA tidak                                                                                                    | Preferences                                                                                                    | Ctrl+,                                                                                                    |
| membuat tindakan set semula ID dan Kata Laluan Help<br>pengguna di peringkat agensi atas faktor |                                                                                                    | Help<br>Report Bugs to Apple                                                                                                    | F1                                                                                                    |
| keselamatan. Sehubungan it                                                                      | tu, pengguna HRMIS                                                                                                    | heport bugs to Applein                                                                                                    |                                                                                                    |
| boleh mendapatkan bantuan                                                                       | secara terus daripada                                                                                                    | Safari Extensions                                                                                                    |                                                                                                    |
| Pentadbir HRMIS Agensi mas                                                                      | sing-masing. Maklumat                                                                                                    | About Safari                                                                                                    |                                                                                                    |
|                                                                                                 | Pengumuman<br>Untuk makluman, Pasukan Help<br>membuat tindakan set semula<br>pengguna di peringkat<br>keselamatan. Sehubungan it<br>boleh mendapatkan bantuan<br>Pentadbir HRMIS Agensi mas<br>Pentadbir HRMIS Agensi boleh | Pengumuman<br>Untuk makluman, Pasukan Helpdesk HRMIS JPA tidak<br>membuat tindakan set semula ID dan Kata Laluan<br>pengguna di peringkat agensi atas faktor<br>keselamatan. Sehubungan itu, pengguna HRMIS<br>boleh mendapatkan bantuan secara terus daripada<br>Pentadbir HRMIS Agensi masing-masing. Maklumat<br>Pentadbir HRMIS Agensi boleh dirujuk melaluj pautan | Enter Full Screen         History         Downloads         Private Browsing         Reset Safari         Block Pop-Up Windows         Untuk makluman, Pasukan Helpdesk HRMIS JPA tidak         membuat tindakan set semula ID dan Kata Laluan         pengguna di peringkat agensi atas faktor         keselamatan. Sehubungan itu, pengguna HRMIS         boleh mendapatkan bantuan secara terus daripada         Pentadbir HRMIS Agensi masing-masing. Maklumat         Pentadbir HRMIS Agensi boleh dirujuk melalui pautan |

#### SAFARI

Klik pada tab Security

Di dalam menu Web Content, untick checkbox Block popup windows

| Security |            |           |                                       |                                                                                       |                                                                             | ar e                            | - Prilling                  |          | <b>x</b> |
|----------|------------|-----------|---------------------------------------|---------------------------------------------------------------------------------------|-----------------------------------------------------------------------------|---------------------------------|-----------------------------|----------|----------|
| General  | Appearance | Bookmarks | Tabs                                  | RSS AutoFill                                                                          | Security                                                                    | Privacy                         | Extensions                  | Advanced |          |
|          |            | Fr        | audulent si<br>Web cont<br>Ask before | ites: 🗹 Warn v<br>ent: 🗹 Enable<br>📝 Enable<br>I Enable<br>Block p<br>sending a non-s | /hen visitin<br>plug-ins<br>Java<br>JavaScript<br>oop-up win<br>secure form | g a fraudi<br>dows<br>to a secu | ulent website<br>re website |          | ?        |
|          | aw.        |           |                                       |                                                                                       | TZV                                                                         | 2                               | / /                         |          |          |

# TERIMA KASIH

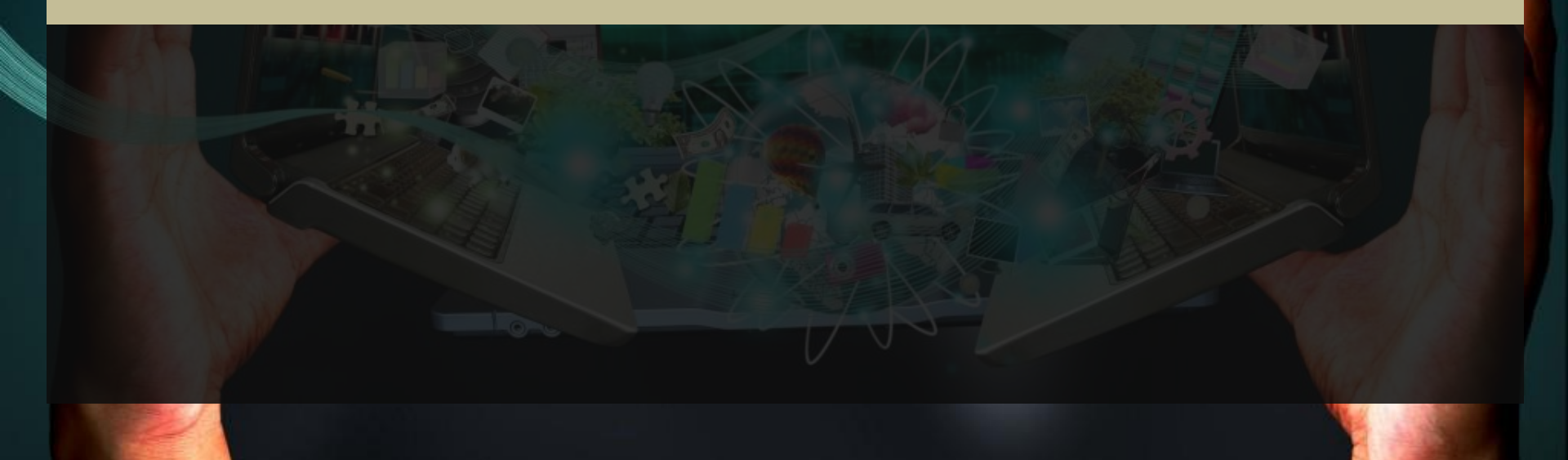